© *GgPointDoc* 2008 – 2013

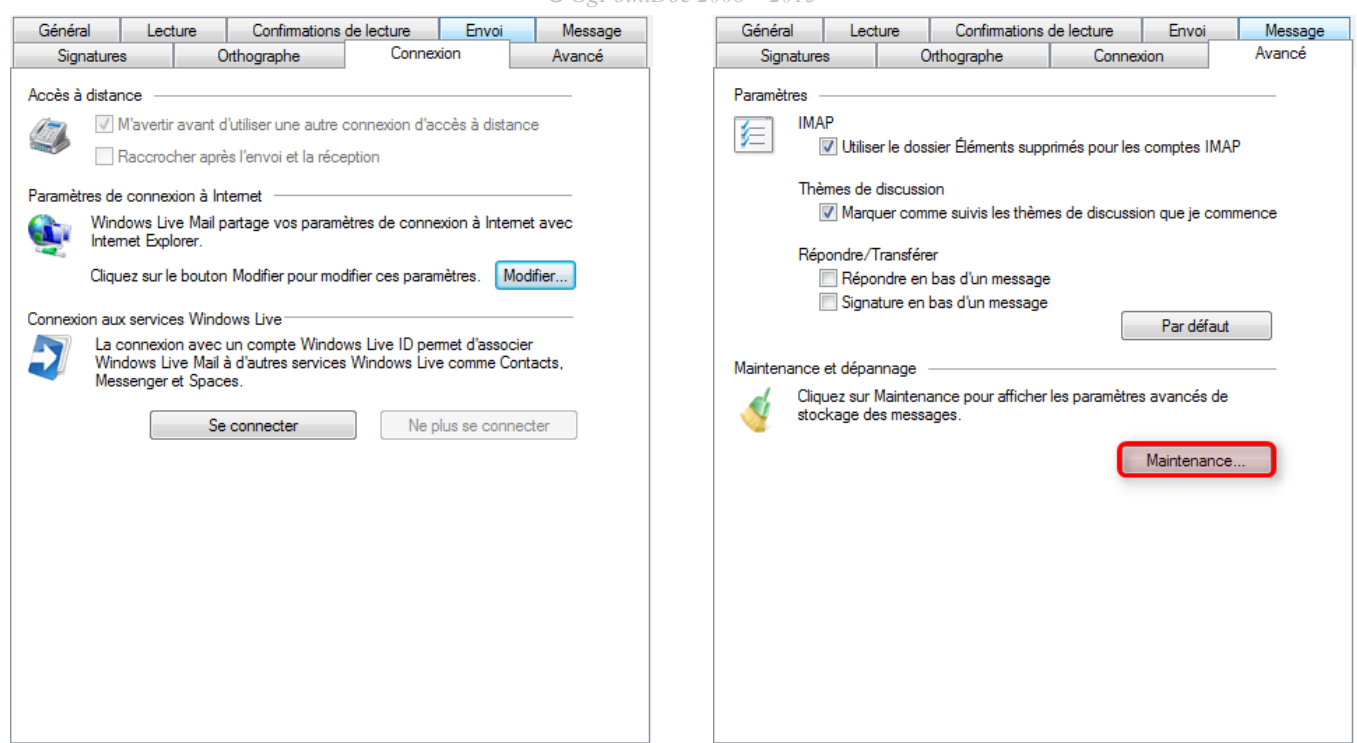

Onglets Connexion et Avancé : ne rien toucher. Dans ce dernier cliquer sur le bouton Maintenance

| Mainten | ance                                                           |                                                     |                         | ×                                                                      |                      |            |         |  |
|---------|----------------------------------------------------------------|-----------------------------------------------------|-------------------------|------------------------------------------------------------------------|----------------------|------------|---------|--|
| Nettoya | age des messages                                               |                                                     |                         | - 2                                                                    |                      |            |         |  |
| 4       | 🔲 Vider les messages du dossier Éléments supprimés en quittant |                                                     |                         |                                                                        |                      |            |         |  |
|         | 🕅 Vider les messages supprimés en quittant les dossiers IMAP   |                                                     |                         |                                                                        |                      |            |         |  |
|         | Vider les messa                                                | ages des groupes de discussion en a                 |                         |                                                                        |                      | D          |         |  |
|         | Supprimer les corps des messages lus dans les groupes de di    |                                                     |                         |                                                                        | ement de stockage    |            |         |  |
|         | Supprimer<br>de discus                                         | les messages de groupes 5<br>sion téléchargés après | Vos messages perso      | s messages personnels se trouvent dans le dossier :                    |                      |            |         |  |
|         | 🔽 Compacter la b                                               | ase à la fermeture toutes les 100                   | 0 🚖 exécutio            | exécutiq C:\Users\GgPointDoc\AppData\Local\Microsoft\Windows Live Mail |                      |            |         |  |
| Dépanr  | nage<br>Sélectionnez les jo<br>eux, Windows Liv                | pumaux de dépannage autorisés. Po                   | Sélectionr<br>conserver | nez un dossier dans led<br>vos messages.                               | quel Windows Live Ma | il doit    |         |  |
|         | commandes utilisé                                              | es, ce qui peut aider au dépannage                  |                         | ×                                                                      | CreationWeb          | /          |         |  |
|         | C Général                                                      | Adresse de messagerie                               | Calendrier              |                                                                        | Internet Digital F   | Radio Tune |         |  |
|         | Contacts                                                       | Croupes de discussion                               |                         |                                                                        | Mon papier à let     | tres       |         |  |
|         |                                                                |                                                     | Fermer                  |                                                                        | 📙 Mes Emails Ami     | poste      |         |  |
|         |                                                                |                                                     |                         |                                                                        | Documents public     | :S         | 1       |  |
|         |                                                                |                                                     |                         | Dossier :                                                              | Nouveau dossie       | _          |         |  |
|         |                                                                |                                                     |                         | Créer un                                                               | nouveau dossier      | ОК         | Annuler |  |

En exécutant ce petit mode opératoire vous allez pouvoir choisir le dossier de stockage de vos Emails. Ce qui a l'énorme avantage de faciliter les sauvegardes :

- cliquer sur le bouton Dossier sur l'ordinateur... pour ouvrir une petite boîte de dialogue. Celle-ci vous renseigne sur l'emplacement actuel de l'espace de stockage des messages.

- cliquer sur le bouton Modifier pour éventuellement en choisir un autre, dans le dossier Mes documents par exemple

- valider en cliquant sur le bouton OK puis accepter le message de confirmation en cliquant sur son bouton OK

- refermer successivement les fenêtres en cliquant sur les boutons OK puis Fermer, puis OK de la boîte d'options.